How do I find general education exploration courses?

There are two methods for searching:

## 1) From CIS, under the **Registration** box

- Click on Search for a Class
- Select the **Term** (second drop down at the top)
- Include search criteria, such as day of the week, time, etc., if desired
- Under Gen Ed & Bach Degree (fourth from the bottom), select category:
  - o Diversity
  - Fine Arts Exploration
  - Humanities Exploration
  - International Requirement
  - Soc/Behav Exploration

## 2) From CIS, under the Class Schedules & General Cat. box

- Under **Class Schedules**, click on the semester you're registering for
- Click on the very top link: **Gen Ed & Bachelor Degree Courses**
- Search for general ed options with the following categories:
  - BF (Social/Behavioral Science Exploration)
  - DV (Diversity)
  - FF (Fine Arts Exploration)
  - HF (Humanities Exploration)
  - IR (International Requirement)

If you search using this method, you'll need to copy and paste the **Class Number** from this page into the **Add Class** feature under **Registration** in order to register.